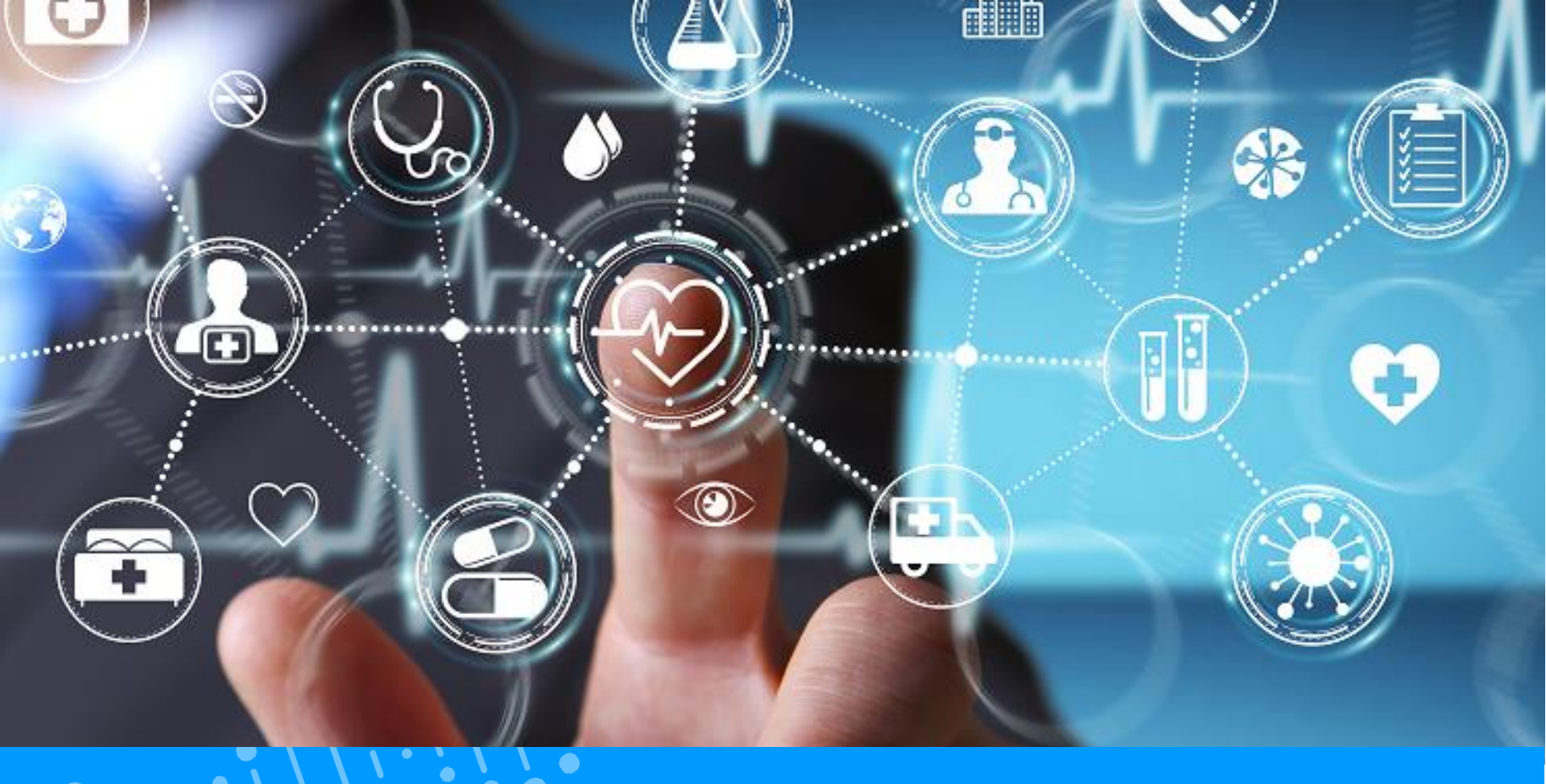

# QUICK GUIDE PATIENT ACTIVATION COMPTE ESANTÉ (+MINEUR)

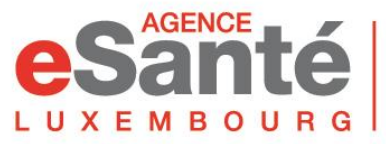

Agence nationale des informations partagées dans le domaine de la santé

Version 4.1 / Juillet 2024

### Sommaire

| Pré-étapes                                                        | р.З  |
|-------------------------------------------------------------------|------|
| Conditions Générales d'Utilisation (CGU)                          | p.4  |
| <ul> <li>Etape 1: Code d'activation</li> </ul>                    | p.5  |
| <ul> <li>Etape 2: Mot de passe</li> </ul>                         | p.6  |
| <ul> <li>Etape 3: Sécurisation du compte</li> </ul>               | р.7  |
| <ul> <li>Etape 4: Associer un moyen d'authentification</li> </ul> | p.9  |
| <ul> <li>Etape 5: Confirmation</li> </ul>                         | p.10 |
| Connexion au DSP                                                  | p.11 |
| DSP D'UN ENFANT MINEUR                                            |      |
| Activation du compte d'un enfant mineur                           | p.14 |
| Assistant DSP d'un enfant mineur                                  | p.15 |
| Accès au DSP d'un enfant mineur                                   | p.17 |

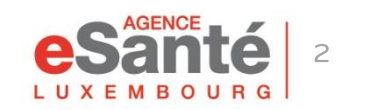

Quick Guide Activation DSP Patient (+ Mineur)

### **Pré-étapes**

# Allez sur www.esante.lu et cliquez sur « PATIENTS » et ensuite sur « ACTIVATION COMPTE ESANTE »

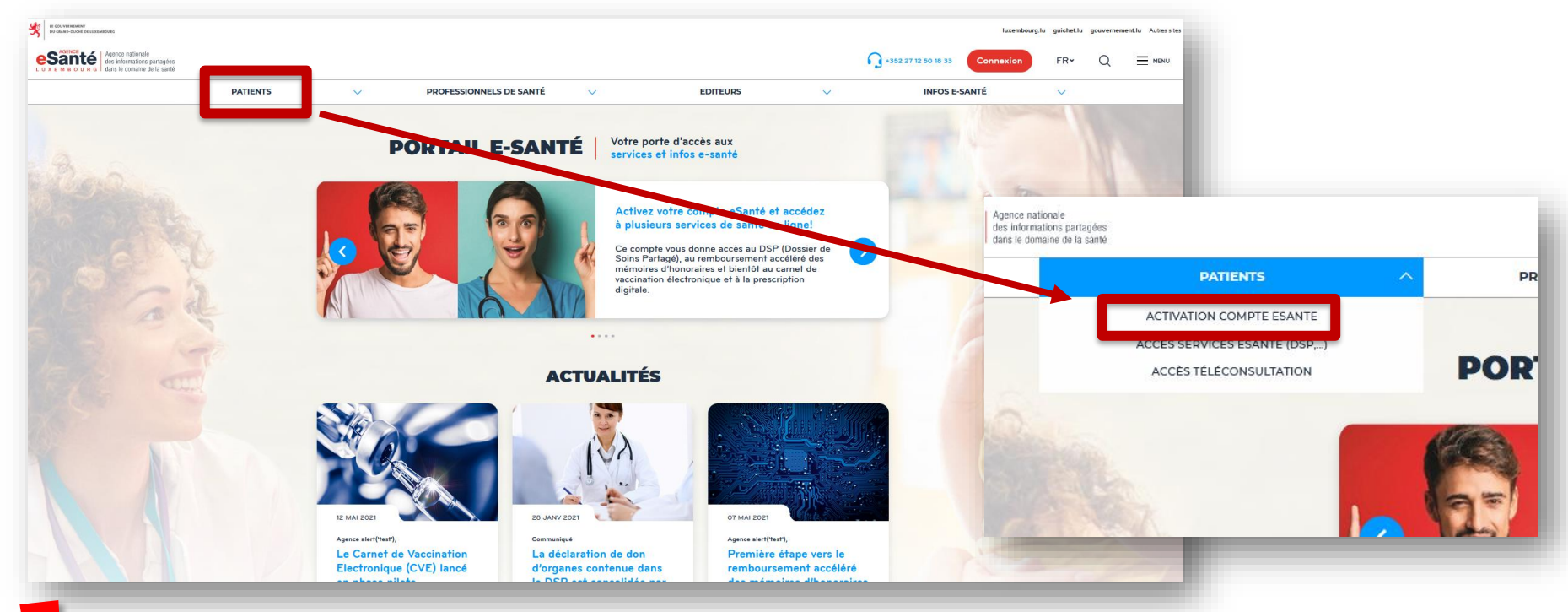

L'activation de votre compte eSanté vous donne accès aux différents services eSanté et notamment à votre DSP.

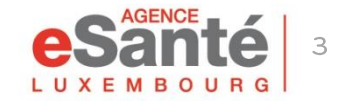

Quick Guide Activation DSP Patient (+ Mineur)

# **Conditions Générales d'Utilisation**

Allez jusqu'en bas de page, acceptez les Conditions Générales d'Utilisation et cliquez sur « Activer mon compte »

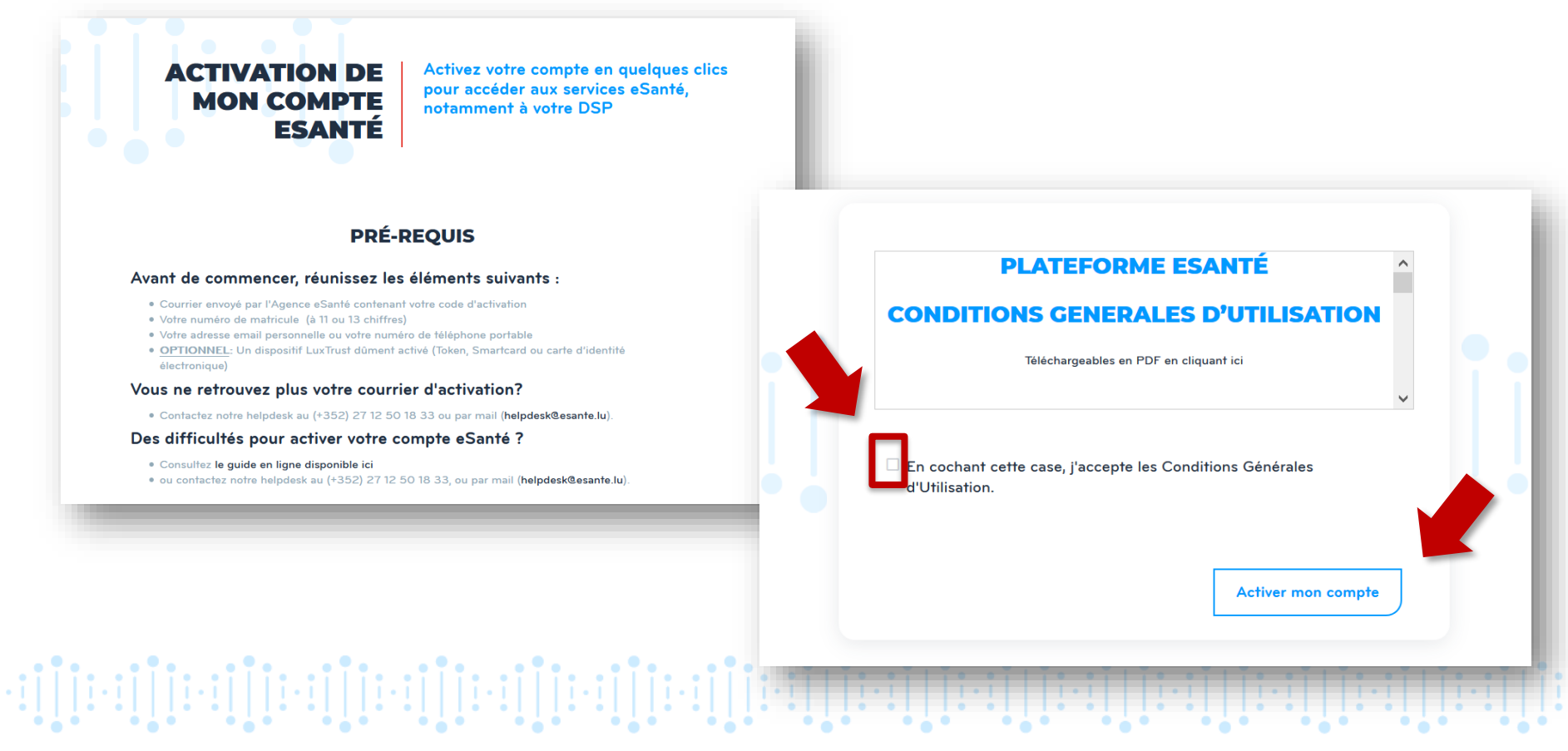

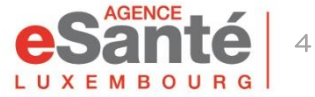

### **Etape 1 - Code d'activation**

#### 1) Cochez le bouton « Oui »

2) Entrez votre matricule et votre code d'activation (contenu dans le courrier reçu de l'Agence eSanté)

3) Recopiez le code affiché

4) Cliquez sur « Etape suivante »

| Code d'activation         | 2<br>Mot de passe                    |          |          |        |  |
|---------------------------|--------------------------------------|----------|----------|--------|--|
| Avez-vous reçu<br>Matricu | u votre code d'activation ?<br>ule * | © Oui    | O Non    |        |  |
| e b                       | , 5mX 🕄 Ca                           | aptcha * |          |        |  |
|                           |                                      |          | Etape su | ivante |  |

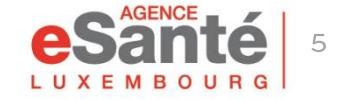

Quick Guide Activation DSP Patient (+ Mineur)

#### Etape 2 - Mot de passe

#### Entrez un mot de passe personnel\* et confirmez-le

| Entrez un <b>mot de</b><br>passe personnel* et                                                                                                    | Code d'activation Mot de passe votre compte d'authentification Confirmation |
|----------------------------------------------------------------------------------------------------|-----------------------------------------------------------------------------|
| confirmez-le                                                                                                    | Votre mot de passe *                                                        |
| <sup>*</sup> Le mot de passe doit faire au<br>minimum 8 caractères, comprendre<br>au moins un caractère alphabétique<br>et au moins un caractère numérique | Confirmation de votre mot de passe *                                        |
|                                                                                                    |                                                                             |
|                                                                                                    | Etape précédente Etape suivante                                             |

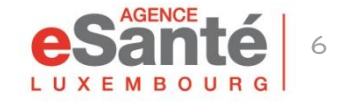

### Etape 3 – Sécurisation du compte

Choisissez le moyen par lequel vous souhaitez recevoir votre code à usage unique (E-mail ou mobile) et cliquez sur « Valider »

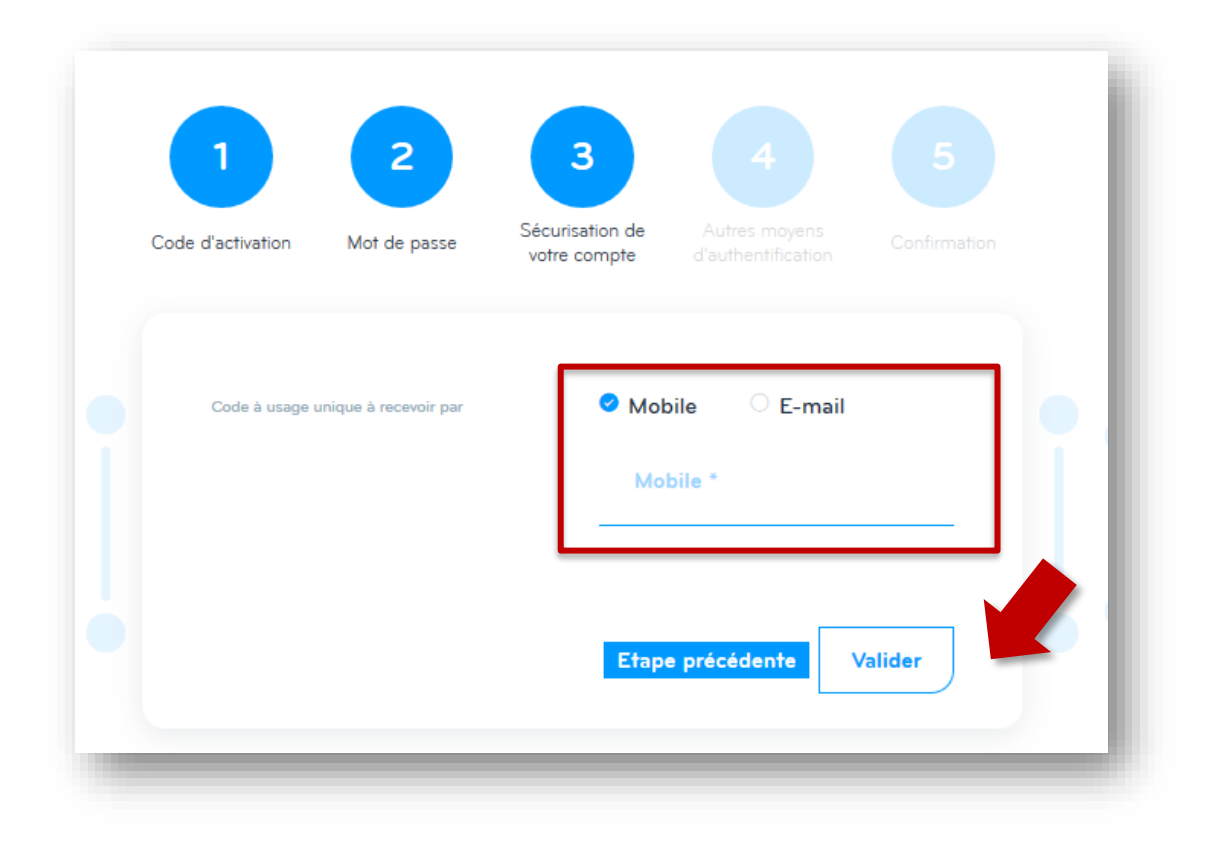

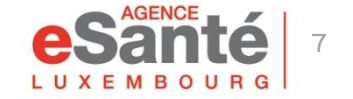

Quick Guide Activation DSP Patient (+ Mineur)

### Etape 3 – Sécurisation du compte

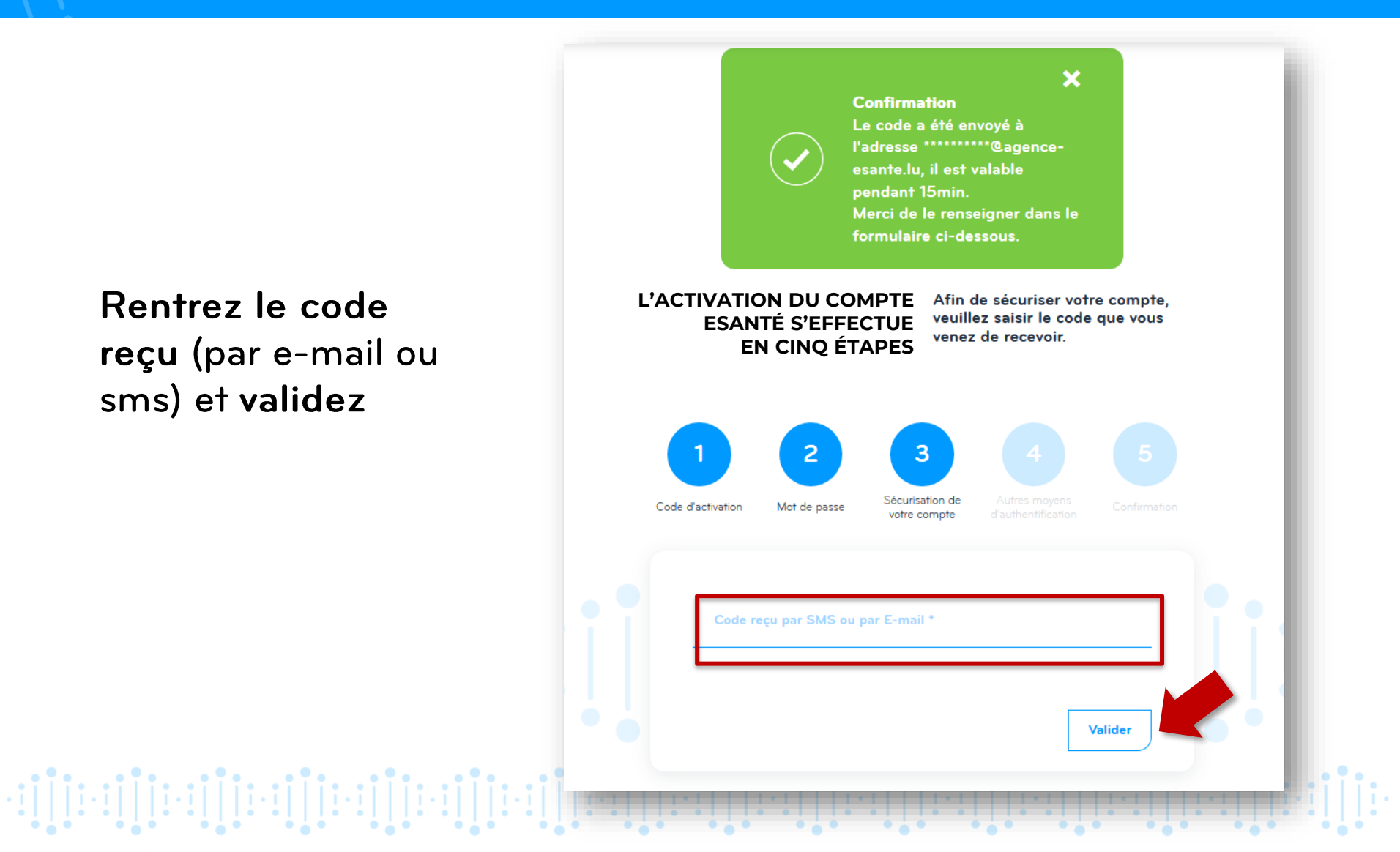

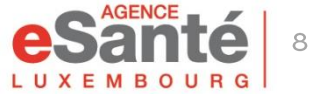

# Etape 4 – Associer un produit LuxTrust

Si vous le souhaitez **(pas obligatoire)** vous pouvez associer un **produit LuxTrust** à votre compte

Pour cela, cliquez sur « **Connexion** » et suivez les indications sur l'écran.

Sinon cliquez sur « Etape suivante »

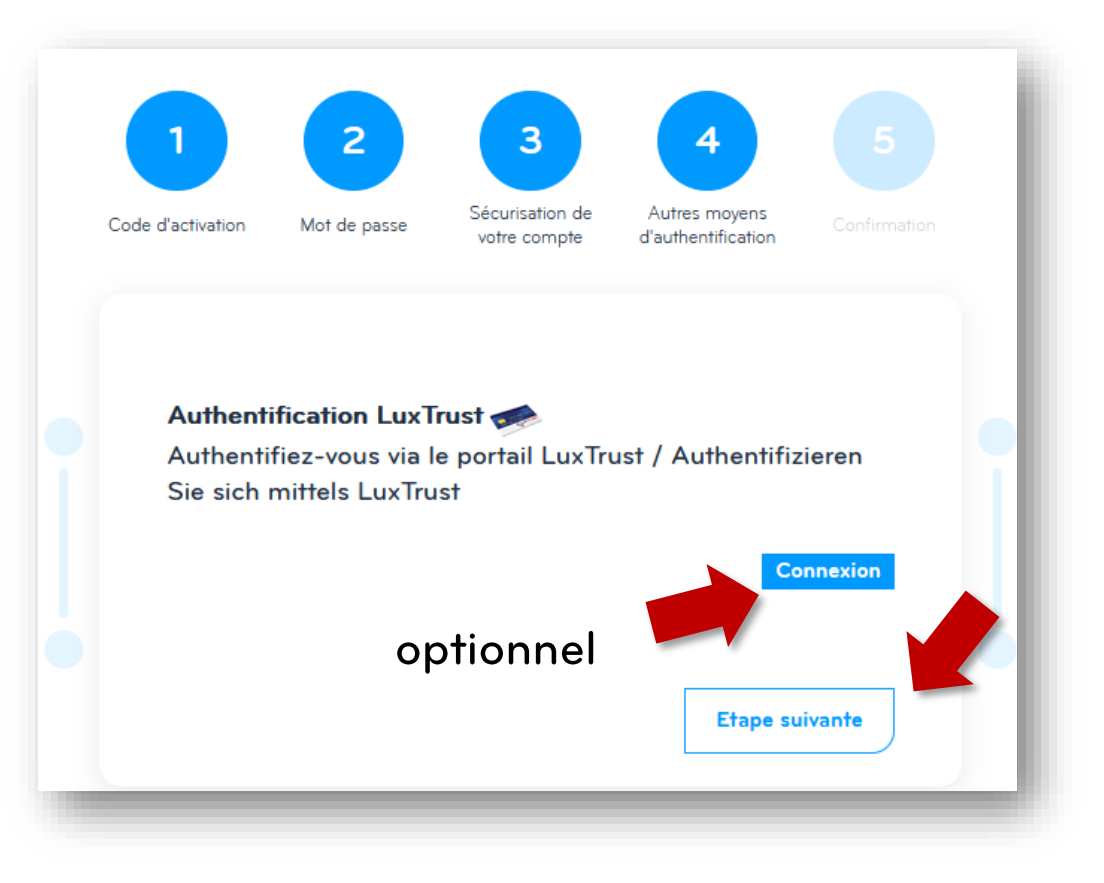

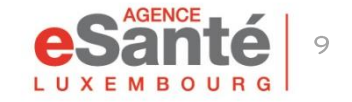

Quick Guide Activation DSP Patient (+ Mineur)

### **Etape 5 – Confirmation**

Votre activation est terminée! Vous pouvez vous connecter à votre DSP.

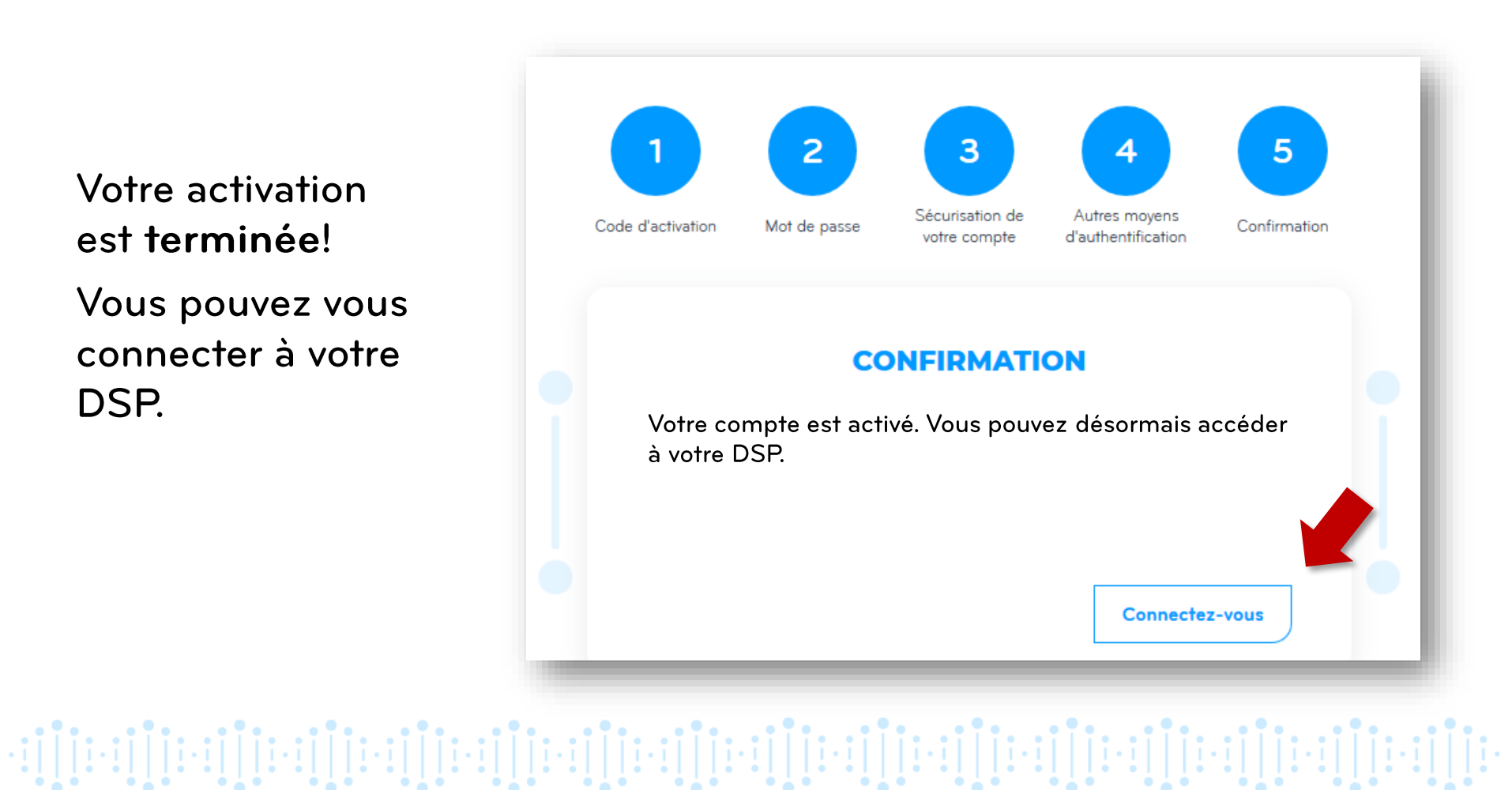

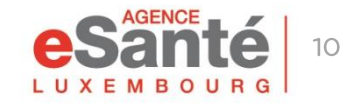

#### **Connexion au DSP**

Pour vous connecter à votre DSP, cliquez sur le bouton « Connexion » et ensuite sur « PATIENT »

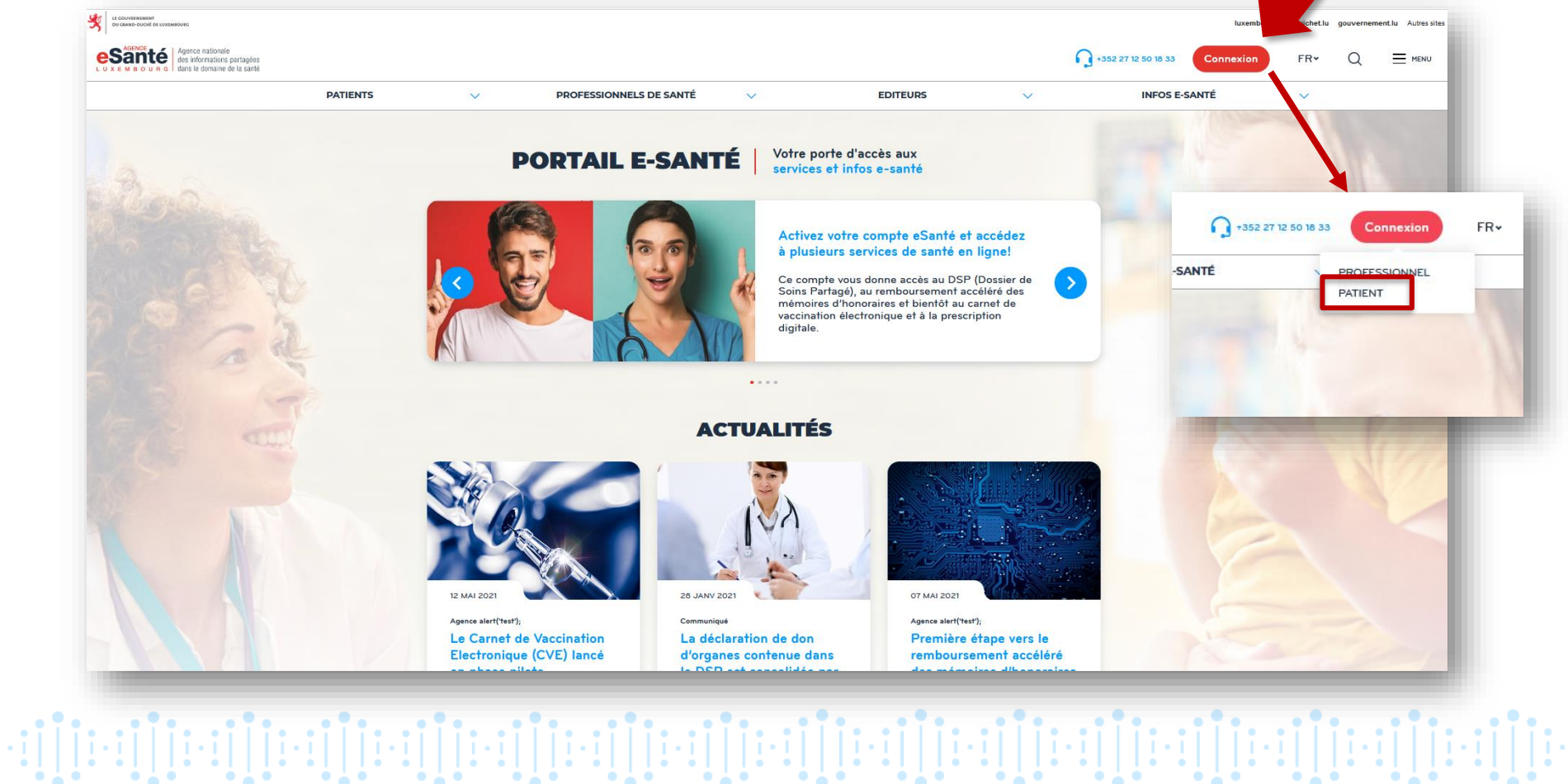

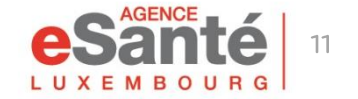

### **Connexion au DSP**

Cliquez sur le moyen d'authentification souhaité :

SI VOUS AVEZ ASSOCIÉ UN PRODUIT LUXTRUST à votre compte, cliquez sur « Connexion »

SI VOUS N'AVEZ PAS ASSOCIÉ UN PRODUIT LUXTRUST à votre compte cliquez sur « Matricule, mot de passe et code » et introduisez:

- votre numéro de matricule
- le mot de passe que vous avez défini

le code reçu par SMS ou e-mail

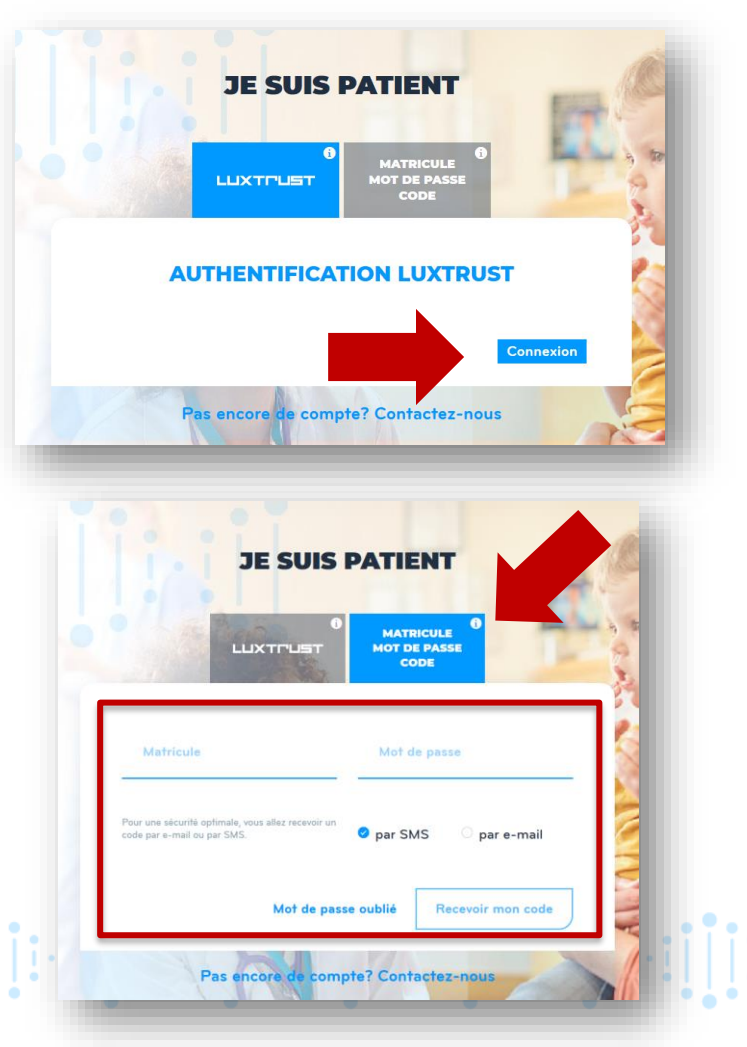

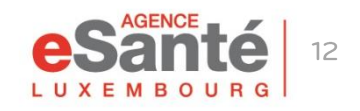

#### **Connexion au DSP**

#### Après connexion, voici la fenêtre qui apparaît:

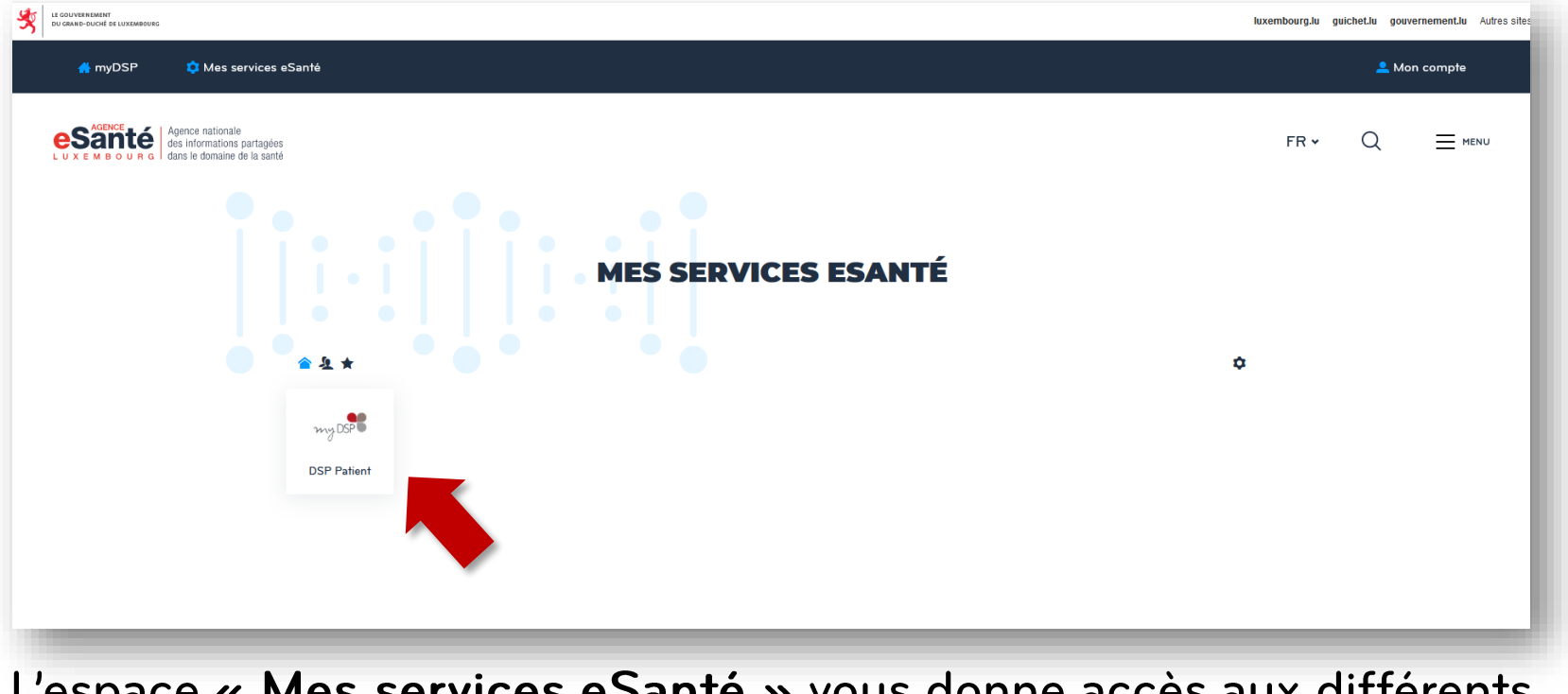

L'espace « Mes services eSanté » vous donne accès aux différents services disponibles et notamment à votre DSP.

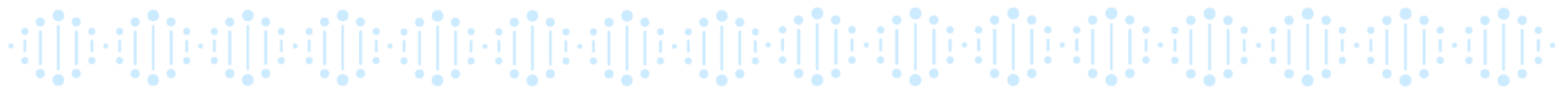

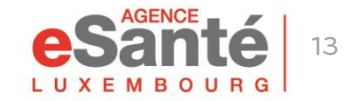

POUR ACTIVER le compte de votre enfant mineur, suivez la procédure décrite aux pages 3 à 10.

**POUR ACCÉDER** au DSP de votre enfant mineur, vous avez **deux possibilités**:

- Utiliser les identifiants de votre enfant (son numéro de matricule et le mot de passe que vous avez défini pendant l'activation de son compte)
- Vous définir comme « Assistant DSP » dans le DSP de votre enfant mineur et accéder à son dossier via votre DSP (voir procédure décrite p.14-15).

Pour cela vous devez avoir votre DSP. Si ce n'est pas le cas, contactez le Helpdesk pour savoir comment procéder.

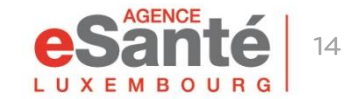

# Assistant DSP d'un enfant mineur

Pour vous définir en tant qu'assistant DSP\* de votre enfant mineur, connectez-vous à son DSP. (voir p. 11 et 12)

Ensuite dans la fenêtre « Assistants », cliquez sur « Ajouter »

| Doe-Rita Hector (108 ans)<br>Né(e) le: 11/07/1912         Aucune notification<br>correspondante         Rechercher un document           Voir plus |                                                                                       |
|----------------------------------------------------------------------------------------------------|---------------------------------------------------------------------------------------|
| Synthèse 😻 Ligne de vie 🕲 🕲 Vue documentaire 🗼 Traçabilité 🗸                                                                                       | 2                                                                                     |
| Mes derniers documents                                                                                                    | Déposer un document                                                                   |
| Tous les documents                                                                                                    | -                                                                                     |
| 23/05/2020 16:34                                                                                                    | t<br>Déposer un document                                                              |
| 07/05/2020 15:43 🖹 Expression du titulaire, Doe-Rita Hector (4005448813)                                                                           |                                                                                       |
| 27/04/2020.16:48 🖹 test, Doe-Rita Hector (4005448813)                                                                                              | •                                                                                     |
| 27/01/2020 00:34 🖻 Test 2, Doe-Rita Hector (4005448813)                                                                                            | Carela Mádical da Confianca                                                           |
| 18/12/2019 11:15 🖹 Test ajout document texte libre 2, Doe-Rita Hector (4005448813)                                                                 |                                                                                       |
| 18/12/2019 11:00                                                                                                    | da Professionnels de santé +                                                          |
| 18/12/2019 10:58 Ajov ord, Doe-Rita Hector (4005448813)                                                                                            | Nom Type Rôle Contact                                                                 |
|                                                                                                    | BATISTA LUIS (P000000069) 🕂 Cercle médical de confiance luis.batista@esante.lu 🖋 🗙    |
| Accistante                                                                                                    | RICKAL TANIA (P000000230) 🕂 Cercle médical de confiance tania.rickal@agence-esante.lu |
| nosistaires                                                                                                    | TESTPS1 PS1 (2434091170) 🕂 Cercle médical de confiance samuel.danhardt@gmail.com      |
| Nom Type Rôle                                                                                                    | Plus de détails                                                                       |
| Ajouter                                                                                                    | Structure de santé                                                                    |

\* Un assistant DSP a les mêmes droits que le propriétaire du DSP.

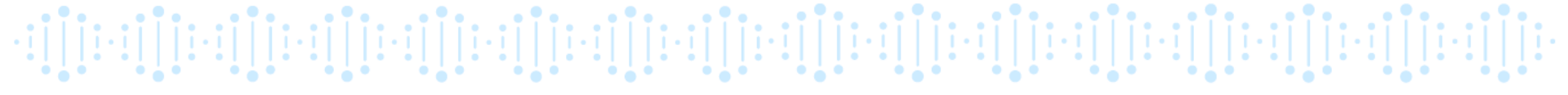

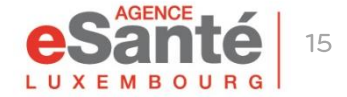

# Assistant DSP d'un enfant mineur

Des champs vides vont apparaître.

Cliquez sur le champ « Nom » et dans l'entrée « Numéro assuré » introduisez votre numéro de matricule.

Cliquez ensuite sur « **Rechercher** » et sur votre nom.

Dans le champ **« Type »** sélectionnez **Assistant DSP**. Laissez le champ **« Rôle »** vide et cliquez sur **« ✓ »**.

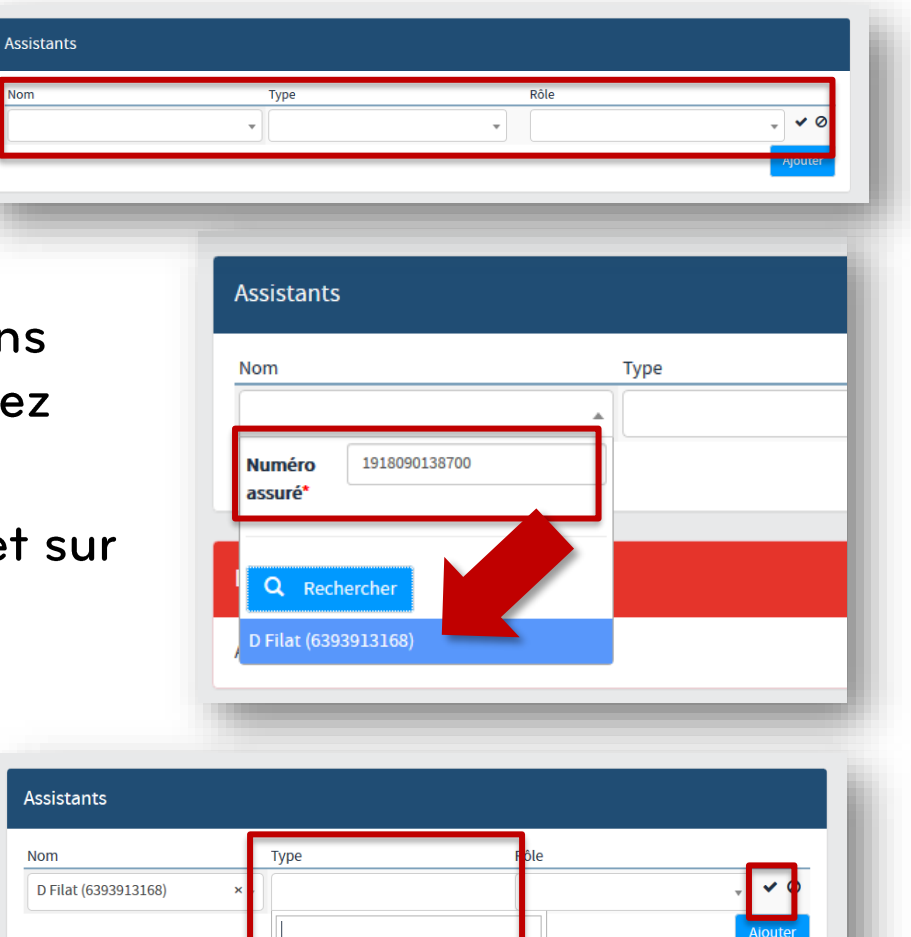

🐡 Assistant DSP

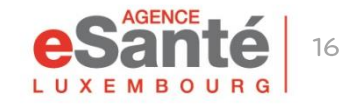

# Accès au DSP d'un enfant mineur

Pour accéder au DSP de votre enfant mineur en tant qu'assistant DSP, connectez-vous à votre DSP avec vos identifiants. (voir p.12)

Cliquez ensuite sur l'icône « Accéder aux autres dossiers patient » et ensuite sur le nom de votre enfant mineur.

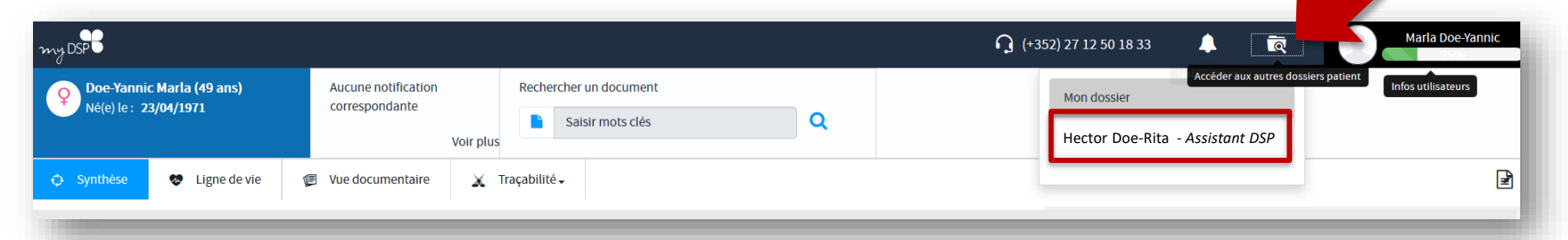

#### Vous avez maintenant accès au DSP de votre enfant mineur à partir de votre DSP!

Si vous avez plusieurs enfants mineurs, vous pouvez être assistant DSP pour chacun d'entre eux et ainsi accéder à leur dossier via votre DSP. Cela a aussi l'avantage de ne devoir mémoriser qu'un seul mot de passe: celui de votre propre DSP!

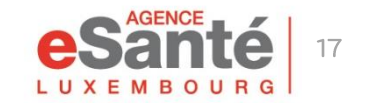

#### **Des questions?**

### Contactez notre helpdesk

#### Téléphone: (+352) 27 12 50 18 33 Formulaire en ligne: <u>www.esante.lu/helpdesk</u>

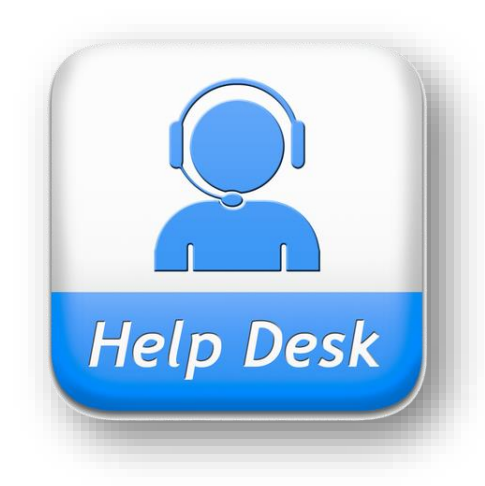

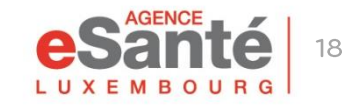

Quick Guide Activation DSP Patient (+ Mineur)

#### Agence eSanté G.I.E. Agence nationale des informations partagées dans le domaine de la santé

Adresse postale: B.P 2511 L-1025 Luxembourg Site Internet: <u>www.esante.lu</u>

**Contact Helpdesk:** Tél.: (+352) 27 12 50 18 33 Formulaire en ligne: <u>www.esante.lu/helpdesk</u>

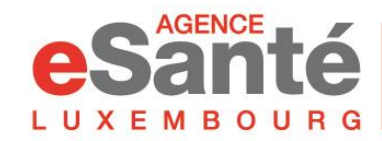

Agence nationale des informations partagées dans le domaine de la santé